# **D51 GPS Tracker**

# (User Manual)

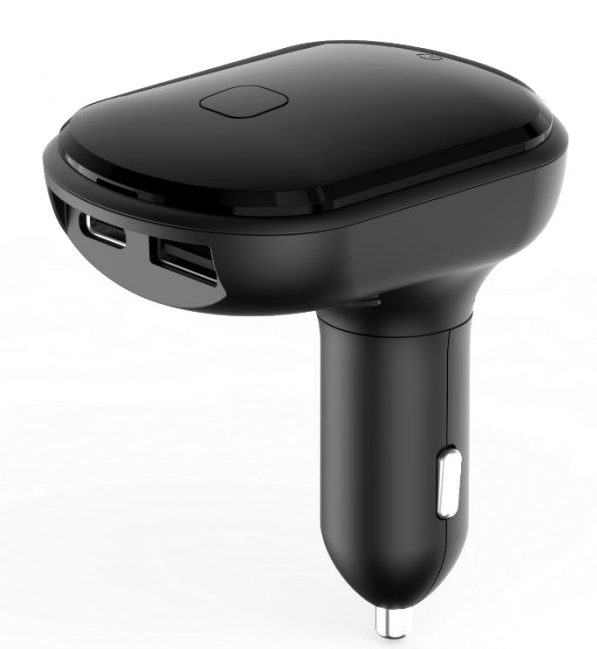

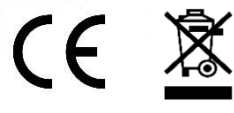

Email: <a href="mailto:support@lncoon.com">support@lncoon.com</a>

Website: www.lncoon.com

Tracking Platform: Incoon.com/download

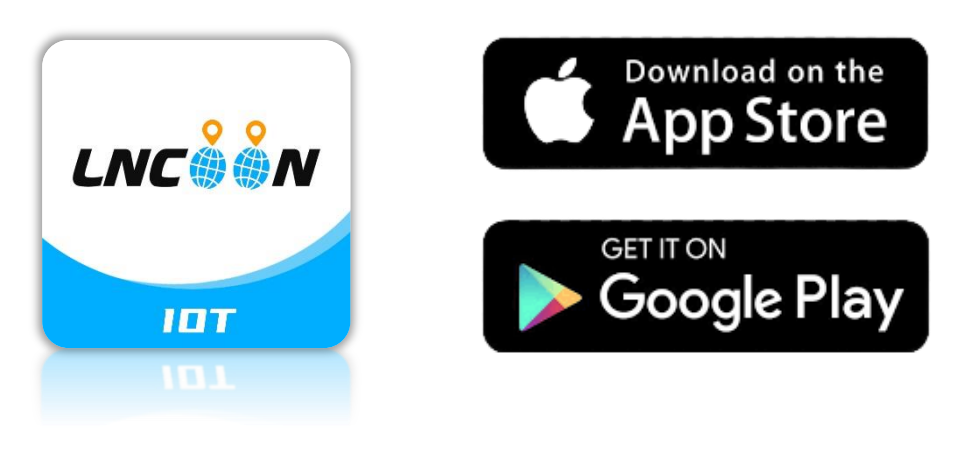

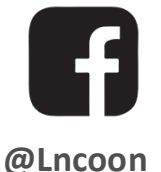

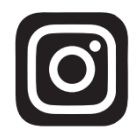

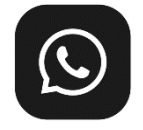

1

@Incoon.gps

**LNCOON Group** 

#### **Content List**

| Appearance           |    |
|----------------------|----|
| Download App         | 4  |
| Sign up & Log in     | 5  |
| Add Device           |    |
| Тор ир               |    |
| Insert & Power on    |    |
| Ensure Device Online | 9  |
| Status Indicator     | 9  |
| Device Inactive      | 9  |
| Get Help             | 10 |
| App Instruction      |    |
| Real Time Tracking   |    |
| History Playback     |    |
| Geo Fence            |    |
| Alert Setting        |    |
| FAQ                  |    |

#### Appearance

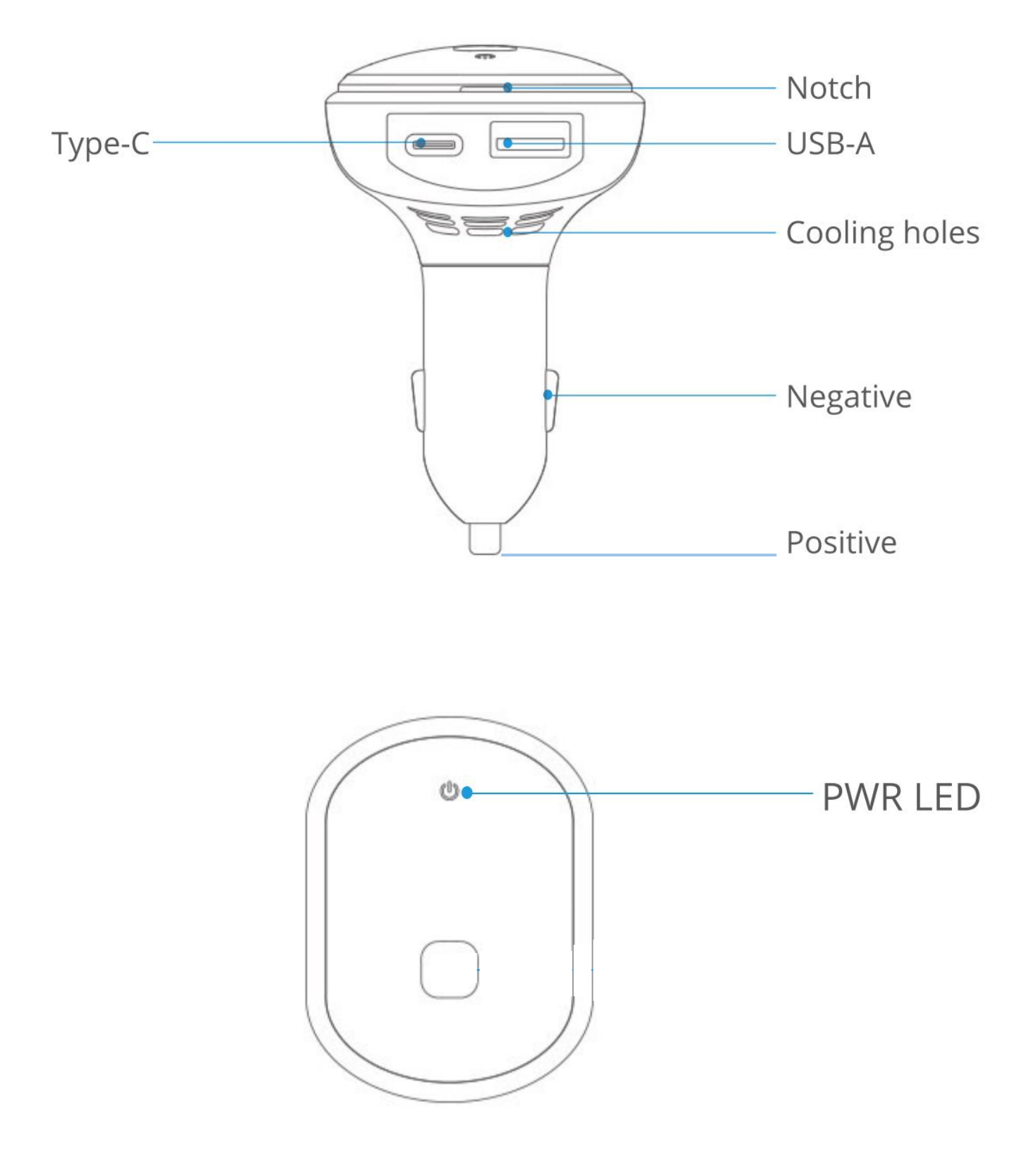

## **Download App**

 Search "Lncoon IOT" in <u>App Store</u> or <u>Google Play</u> to download.

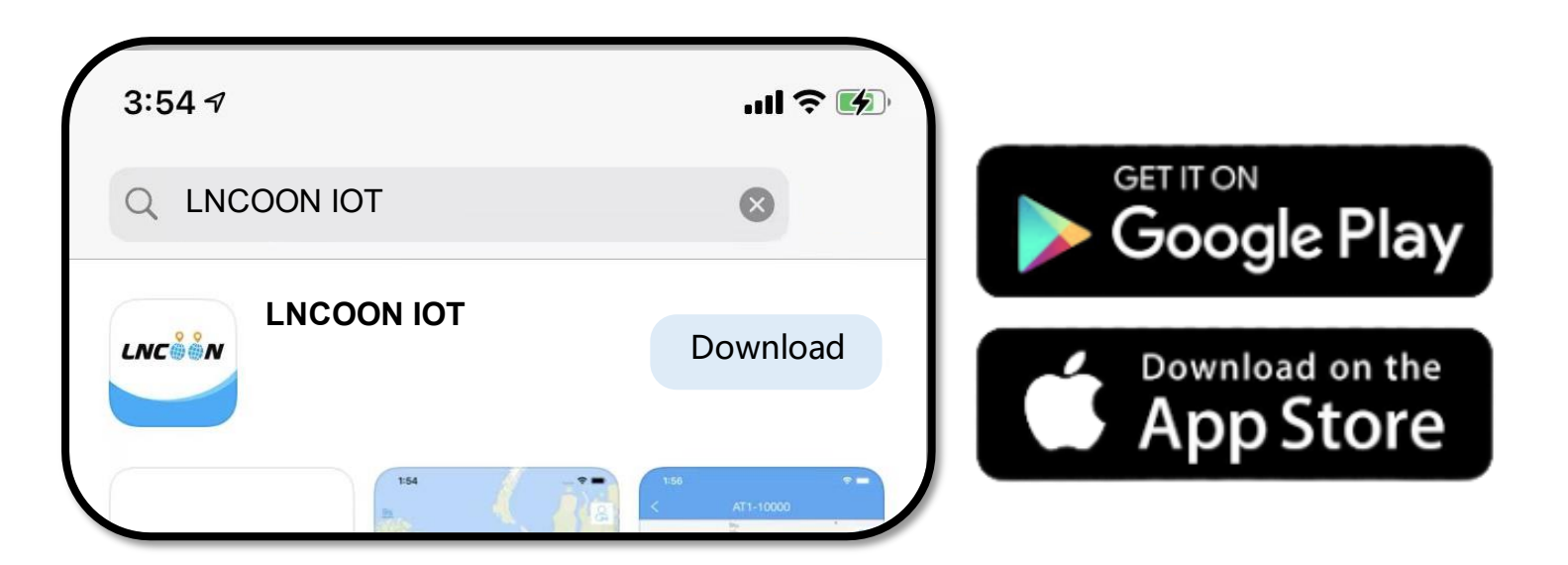

Visit Lncoon website: <u>Lncoon.com/download</u> to find quick download link.

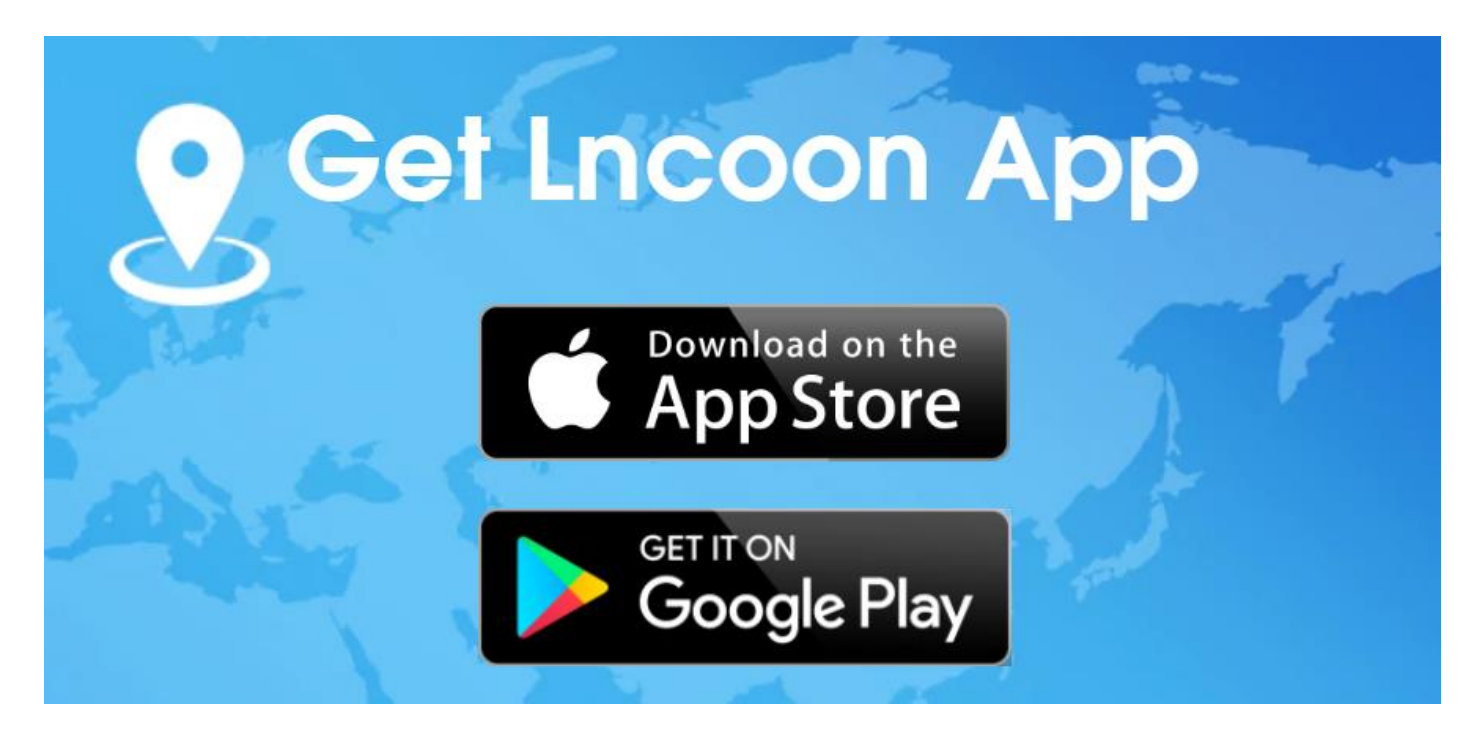

# Sign up & Log in

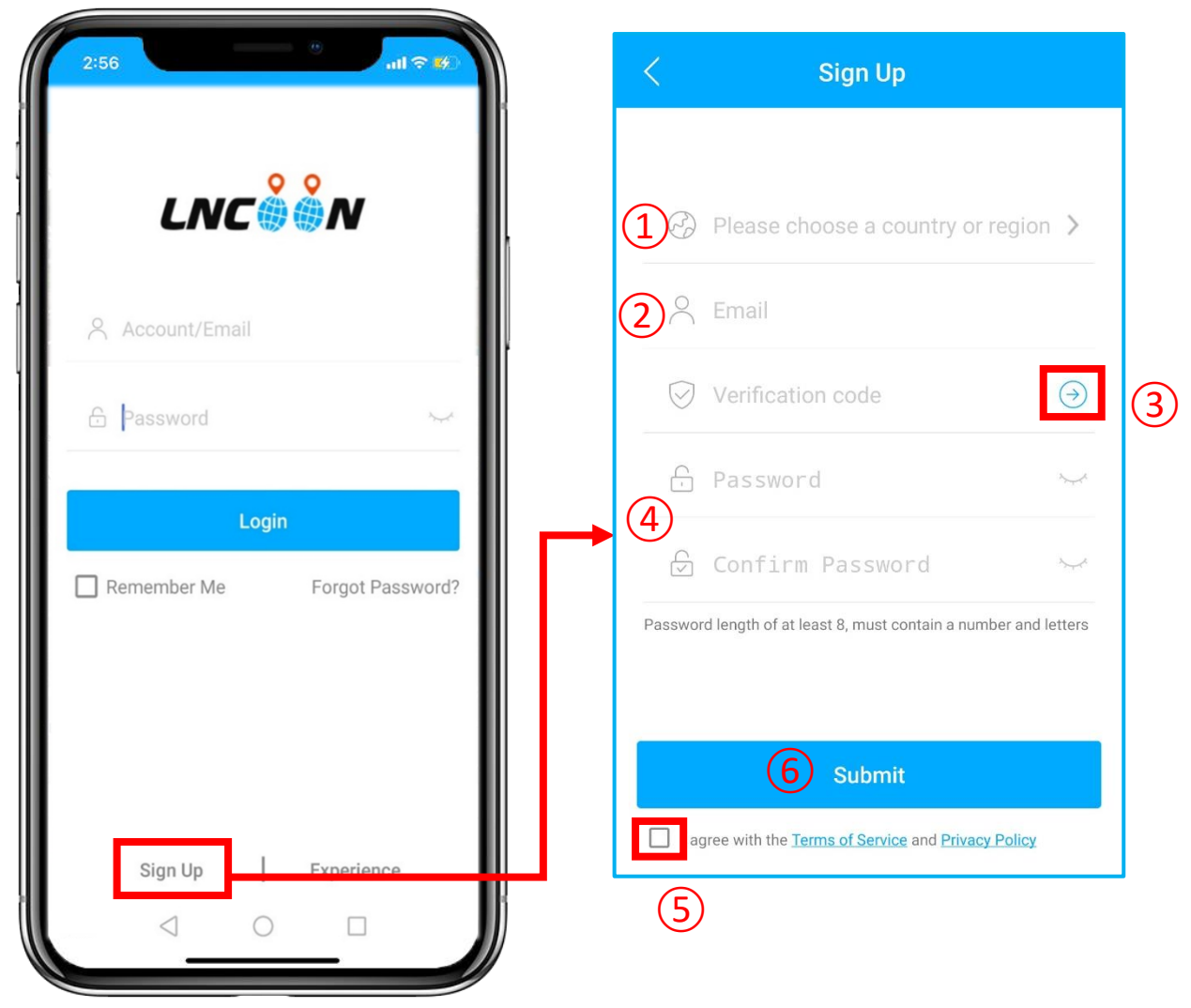

#### Click Sign Up

- (1) Choose your country or region
- (2) Enter a valid email address
- ③ Click '→' to get a verification code from <u>noreply@track9999.com</u>
- \* (If no email received, please check the trash or spam.)
- (4) Set up and confirm Password
- (5) Check and agree the terms and policy
- 6 Click on Submit

\*The App will automatically log in to your account, please remember your account and

password for future login.

## **Add Device**

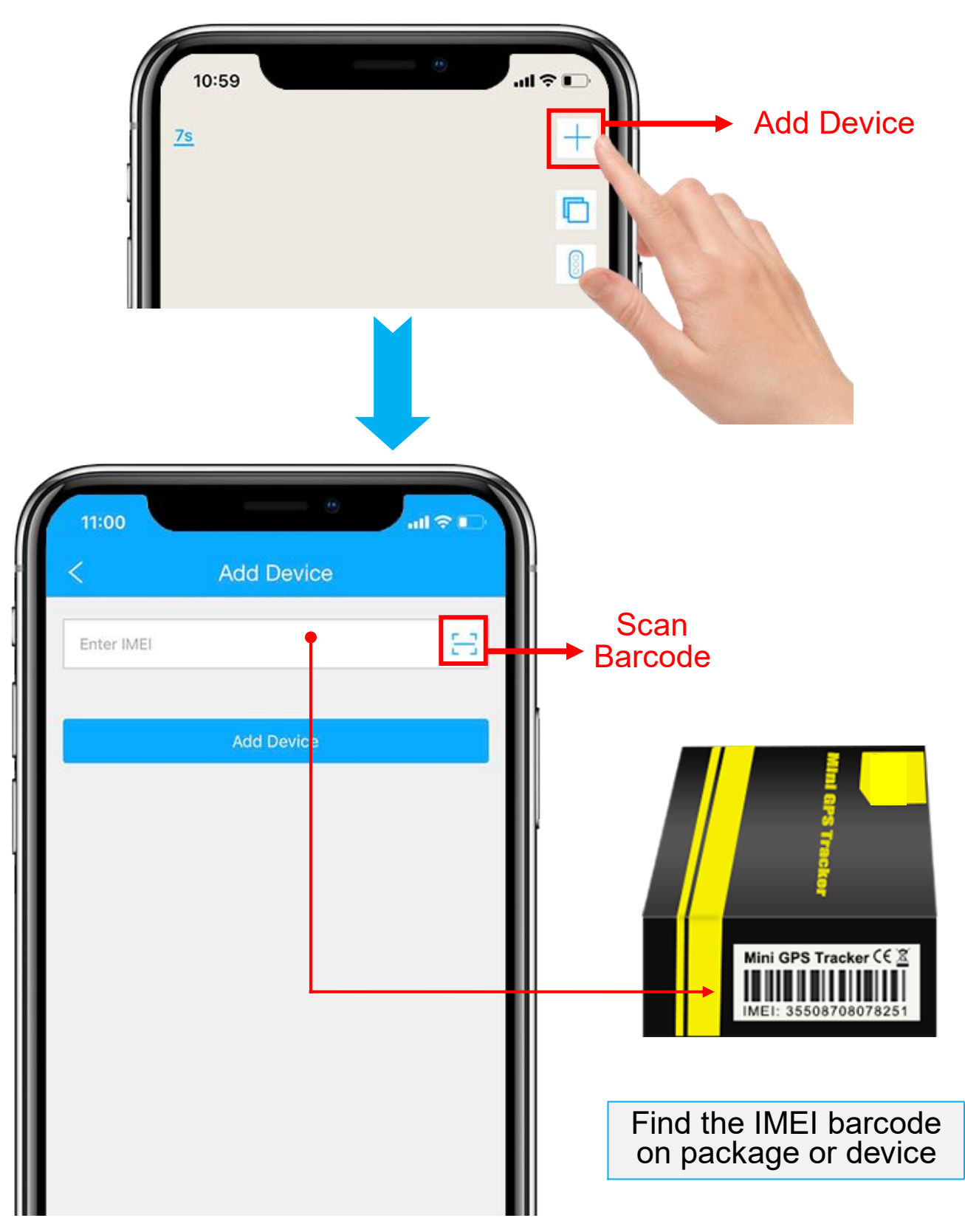

- 1. Click the '+' on the top right to add device.
- 2. Scan or type in the IMEI number on the package or device body.

3. Click 'Add Device' to confirm.

this step.

Detail

4. Edit basic info about this device, or click on 'Save' directly to skip

| 5:30        |      |         |        | ٠  | all     | <b>∻ ¥</b> 2 |
|-------------|------|---------|--------|----|---------|--------------|
| <           |      | Edit I  | Device | Э  |         |              |
| Device Name | 9    |         |        |    |         | D51          |
| Plate No.   |      |         |        |    | P       | Plate No.    |
| Driver Name |      |         |        |    | Driv    | er Name      |
| Contact Num | nber |         |        | (  | Contact | Number       |
| Device icon | ⇔    | 6.      |        | ۵  | 70      |              |
|             | ۲    | S       | Å      | 20 | 冒       | æ            |
|             |      | <u></u> | ÷      |    | -       |              |
|             | -    |         |        |    |         |              |
|             |      |         |        |    |         |              |
| -           |      | S       | ave    |    |         |              |
|             |      |         |        | •  |         |              |

5. You can always come back and edit in the '**Detail**' Page later.

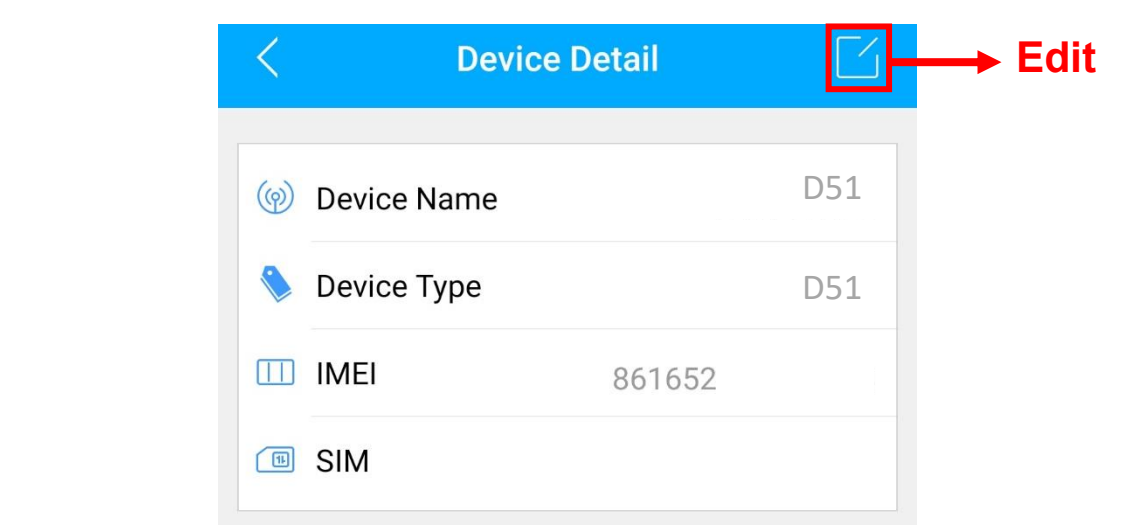

7

# Top up

- 1. Go to 'List', you will see the device you just bind.
- 2. Click the 'Top-up' icon, or go to plan. Incoon.com

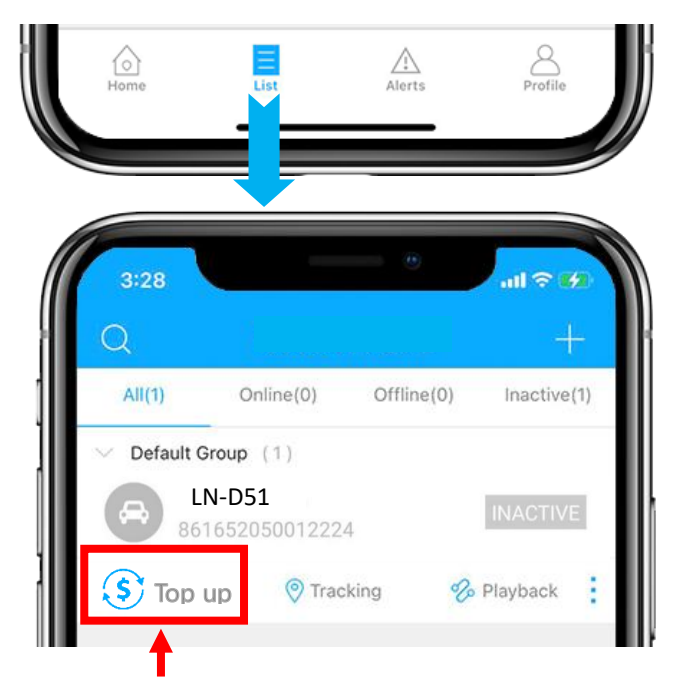

3. Type in and check the ICCID is matching the ICCID on the back of the package

and confirm to top up.

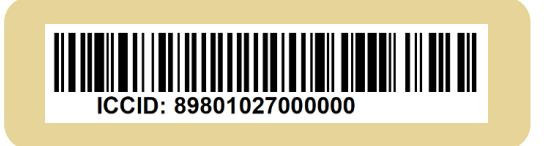

4. Choose a plan and finish the payment.

\*Alternate top-up page: <a href="https://www.icean.com/plan">https://www.icean.com/plan</a>

#### **Insert & Power on**

- Connect the device to the cigarette lighter when the vehicle is ignition on.
- If the device remains inactive, please try to unplug the device, wait until the LED lights are off, and then reconnect the power supply.

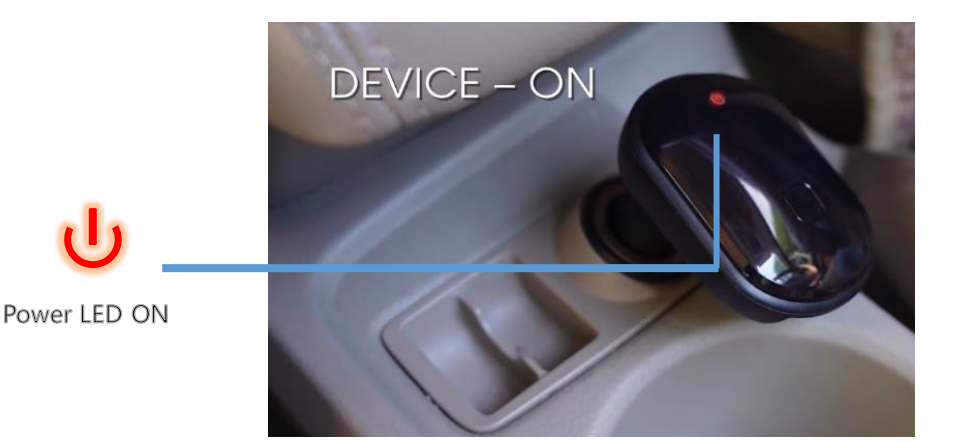

## **Ensure Device Online**

- 1. Go to 'List', you will see the D51 you just bind.
- 2. You can tell the status of the device via the color of the icons.
- When the icons displayed in green or orange or red, it means the device is online.

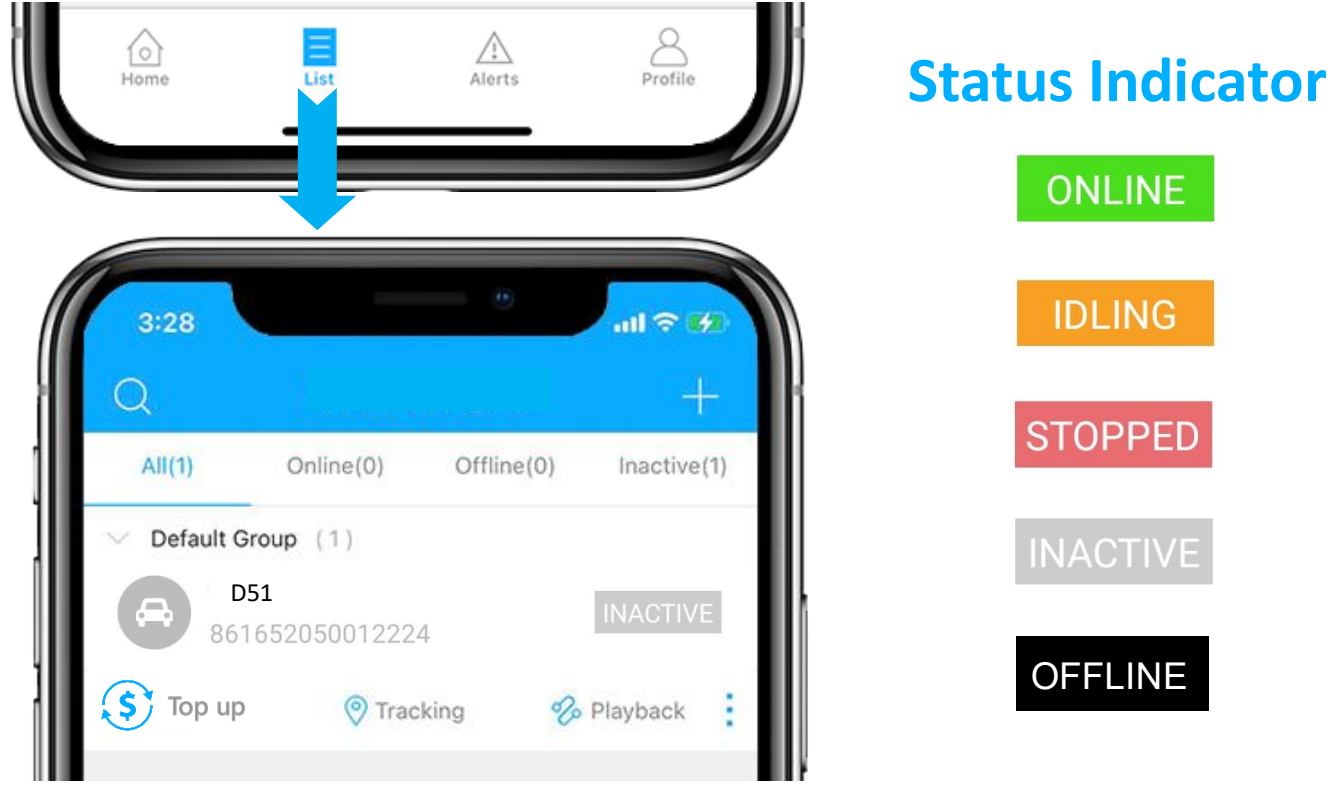

## **Device Inactive**

• Top up is required before activating. If you have just topped up, please try restarting the device.

### **Device Offline**

- Check whether the device is well connected to the power supply.
- Check if your subscription is expired.

# **Get Help**

- Live chat with us by clicking the service icon
- Email: <a href="mailto:support@lncoon.com">support@lncoon.com</a>
- Messenger us on Facebook: <u>m.me/Incoon</u>
- WhatsApp: <u>+86 188 3978 7338</u>
- Leave a voice message or text us: +1 (530) 564-8658
- Check the FAQ Library on website: <u>Incoon.com/FAQ</u>

## **App Instruction**

• Bottom Menu

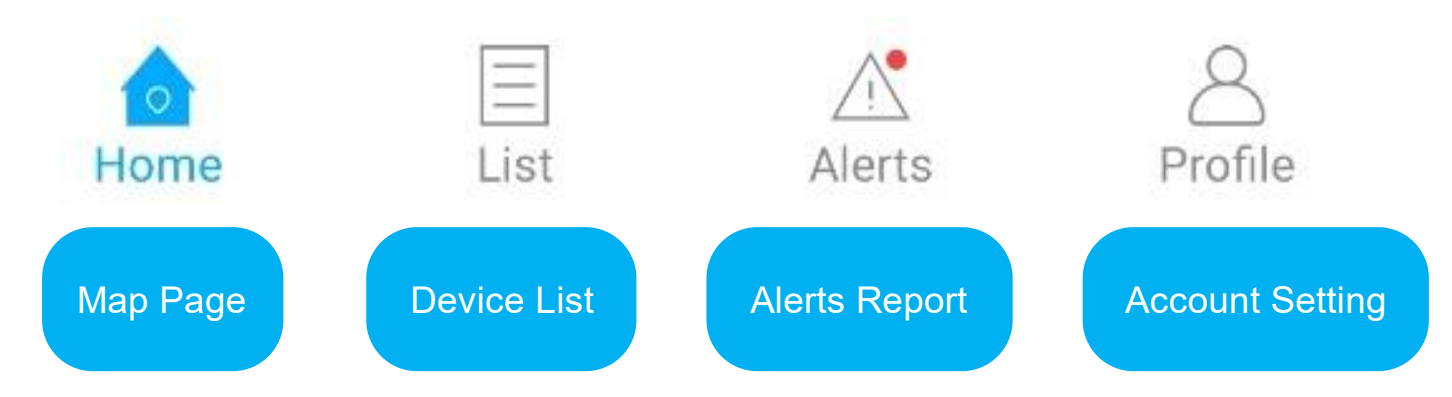

- Console Menu
- 1. Tapping the icon to check the device.
- 2. Tapping the  $\land$  button to expand the menu.

| <del>ت</del> الله ق              | <                                           |                      | $\checkmark$                                                                                                    | >                        |               |
|----------------------------------|---------------------------------------------|----------------------|----------------------------------------------------------------------------------------------------|--------------------------|---------------|
| _VL04-54234                      | Stopped<br>21hr                             | 80%                  | ւթյուն հերություն հերուն հերուն հ<br>հերուն հերուն հերուն հերուն հերուն հերուն հերուն հերուն հերուն հերուն հերուն հերուն հերուն հերուն հերուն հերուն հ | PS<br>_BS<br>VIFI<br>IPT | Device Status |
| LN_VL04-:<br>Dublin •Westerville | 2021-09-22<br>Last Position<br>View Address | 19:11:07<br>oning    | -\/- 2021-09-23<br>Last Update                                                                                                    | 16:27:20<br>e            |               |
| Hilliard<br>Columbus             | Tracking                                    | <b>V</b><br>Playback | Geo Fence                                                                                                    | Detail                   | Console Menu  |
| Grove City                       | Command                                     | Alerts               | Q                                                                                                    | More                     | T             |
| 4 → →<br>© & & ←<br>DFF 15 85.01 | Home                                        | List                 | Alerts                                                                                                    | Profile                  |               |
| 45 2022-07-11 14:05:43           | Note:                                       |                      |                                                                                                    |                          |               |
|                                  | If there is no r                            | nap displa           | ay, please in                                                                                                    | stall Googl              | e Maps app.   |

# **Real Time Tracking**

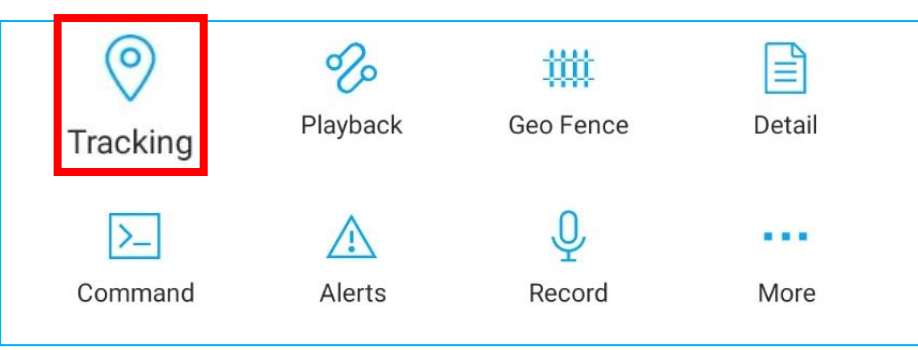

#### Tapping on 'Tracking' to enter tracking page.

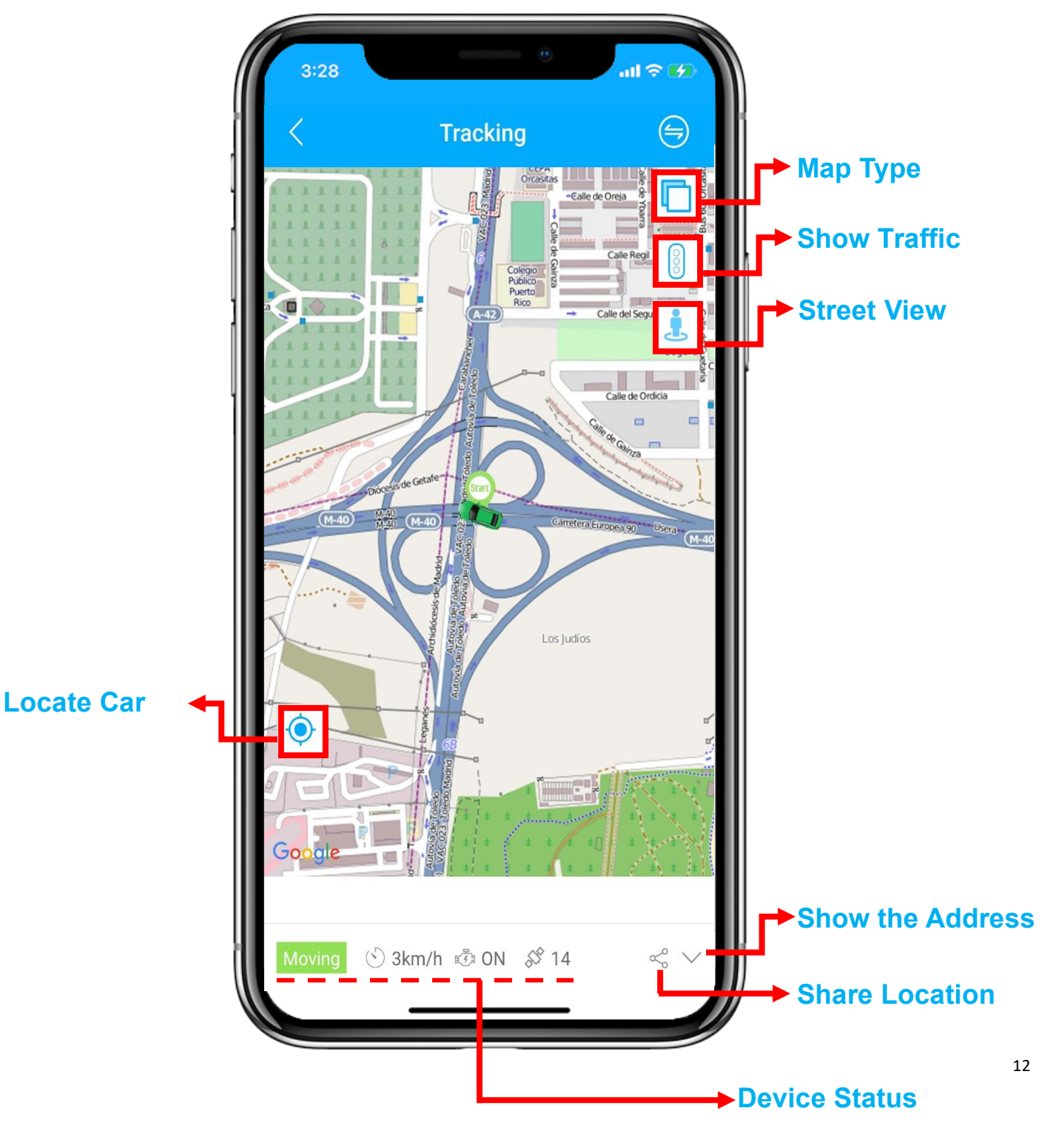

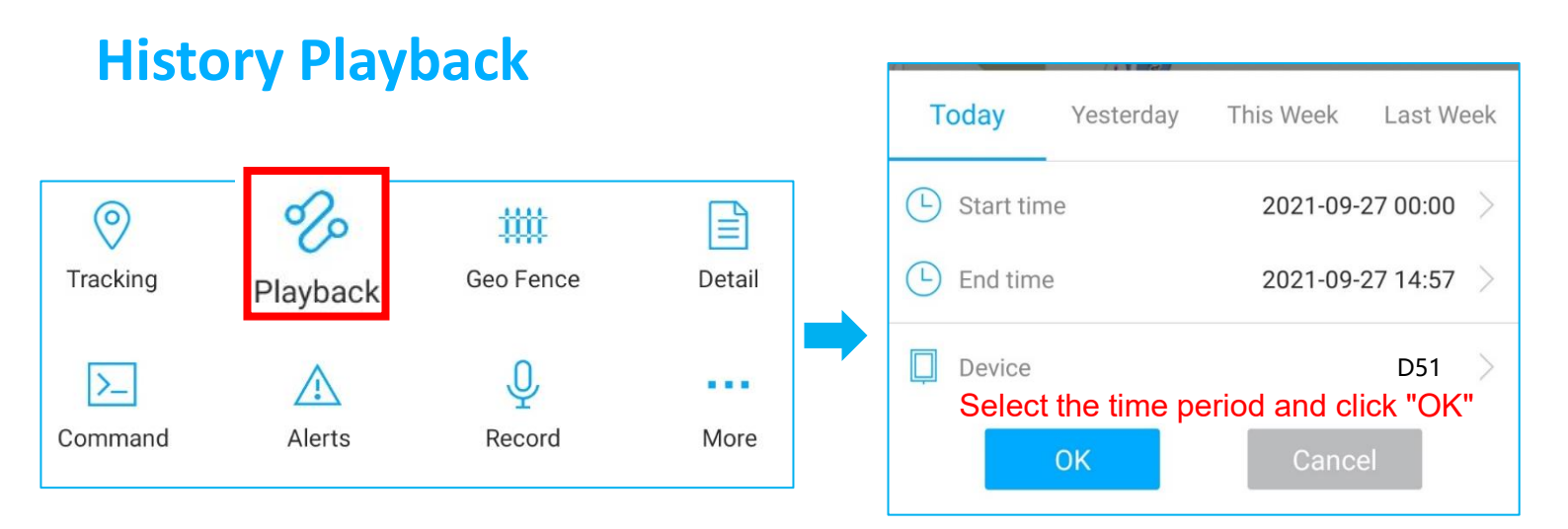

#### • Click 'Playback' to search the historical trips.

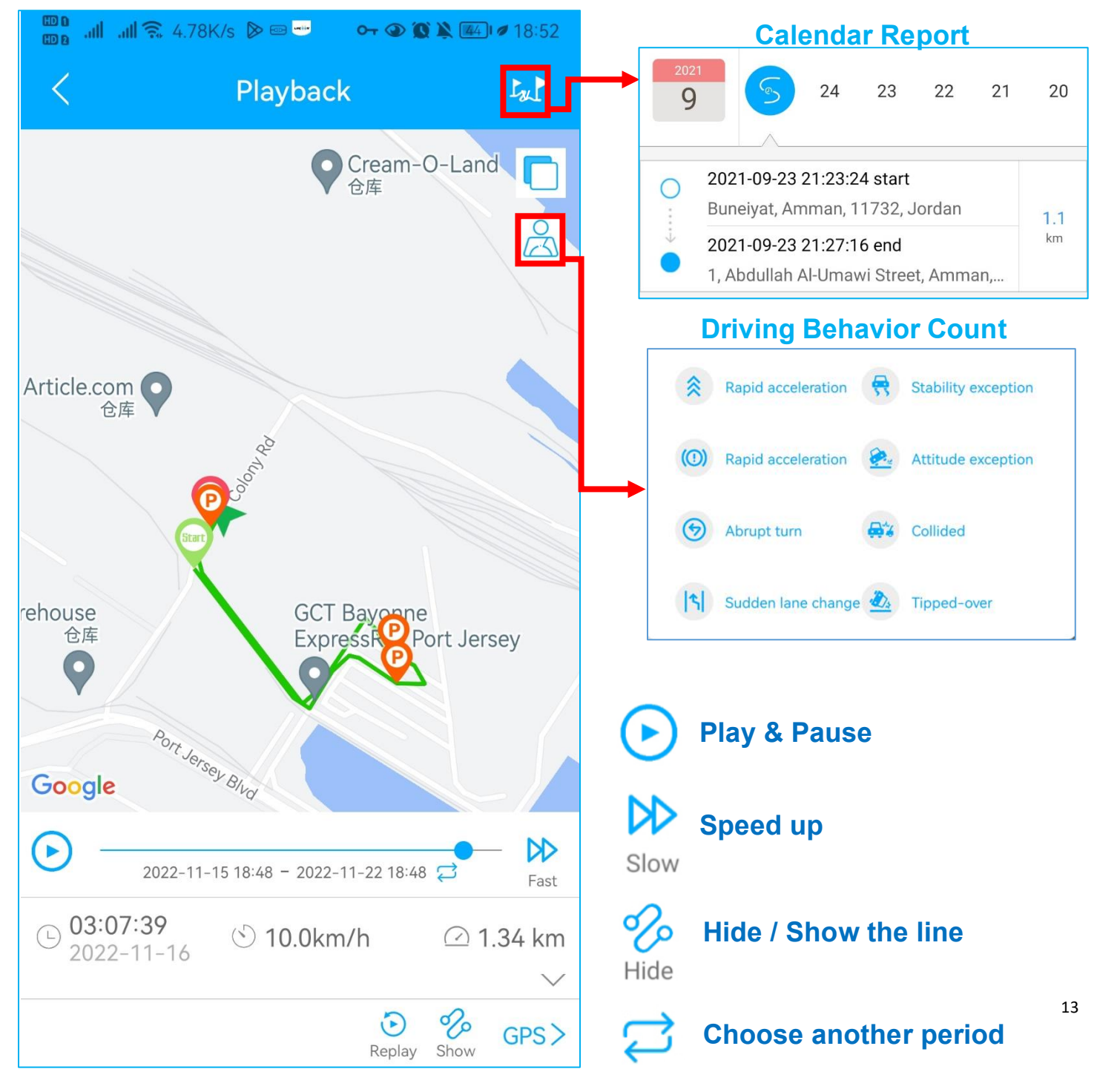

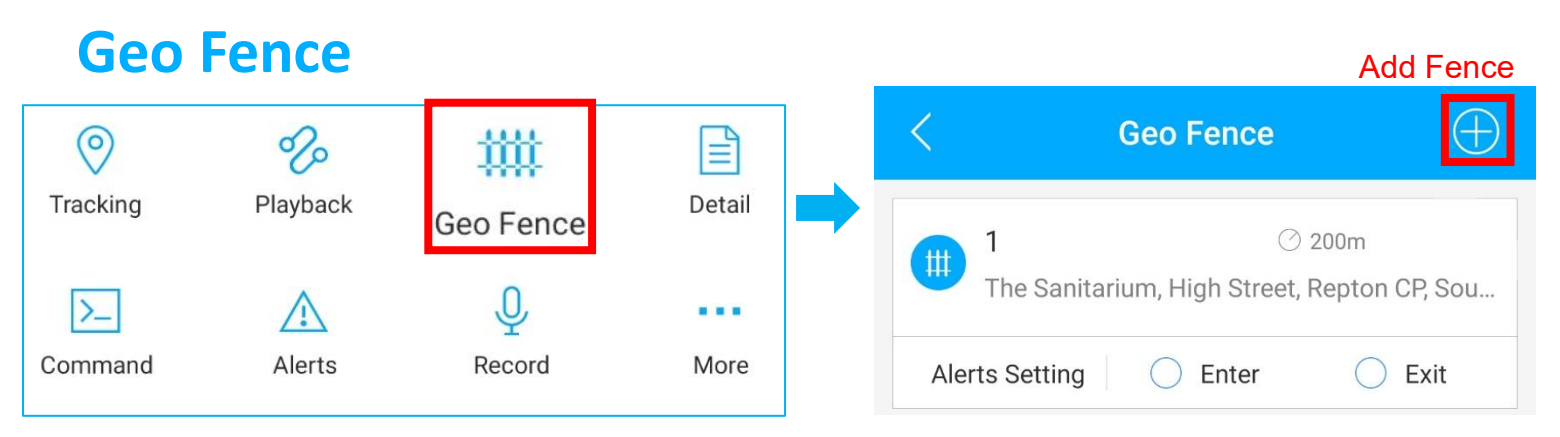

Click 'Geo Fence' to manage your customized fences.

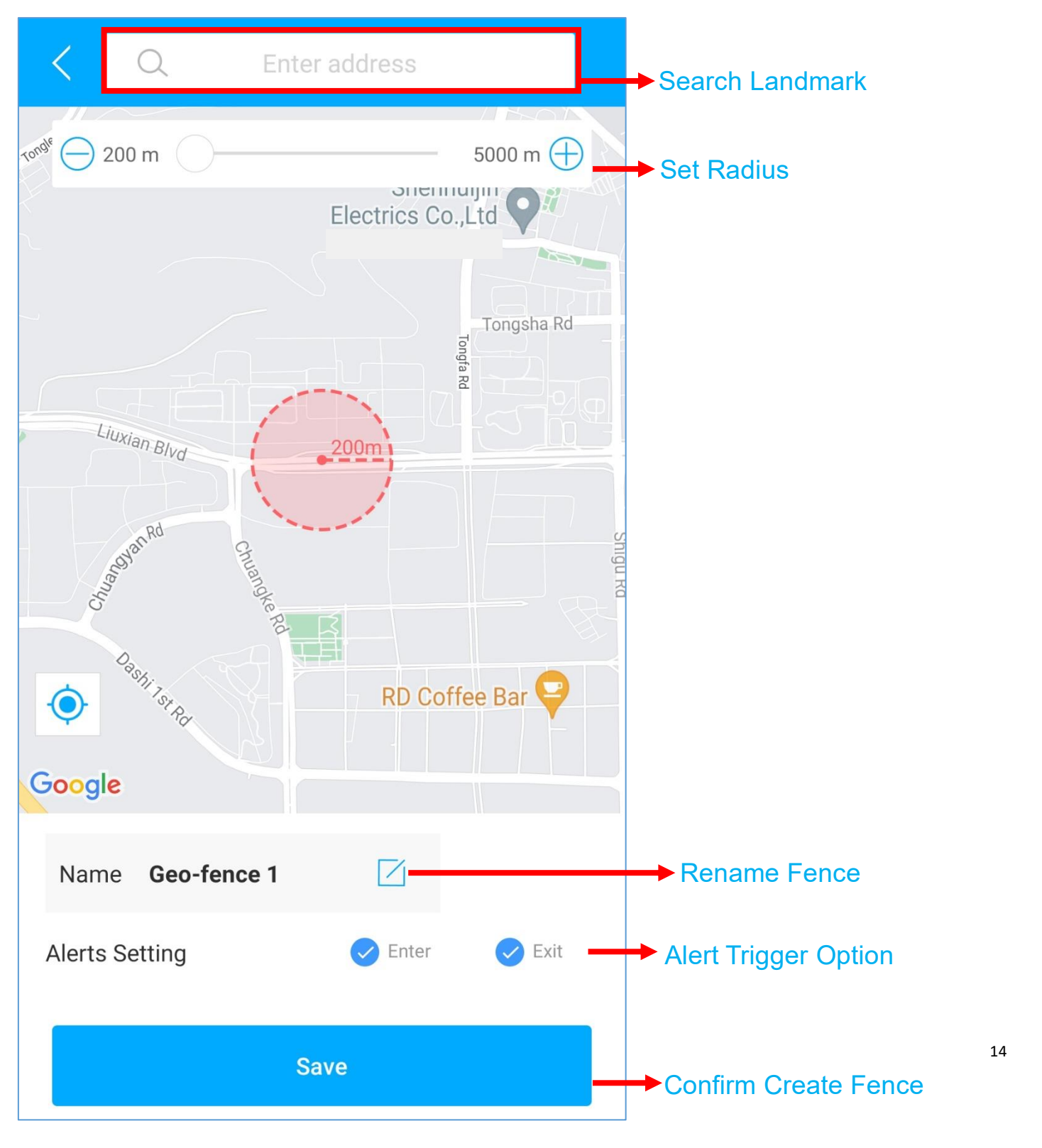

# **Alert Setting**

(1) Find your device in the list page, click on the

icon.

② Go to 'Command' page to set alerts based on different situations.

③ Explore more setting options to design your own tracking style.

|             | <                        | Command                                 |                 |
|-------------|--------------------------|-----------------------------------------|-----------------|
|             |                          |                                         |                 |
| Setting Tag | Overspeed                | • Overspeed_ON                          | Sotting Options |
|             | Overspeed<br>alarm       | Duration 80                             |                 |
|             | Power cut-off<br>alarm   | Overspeed value 120                     | Parameters      |
|             | Power Cut-<br>off        | Upload way <ul> <li>Platform</li> </ul> |                 |
|             | Low battery<br>alarm     | Voice switch<br>• on                    |                 |
|             | Low battery              | OFF                                     |                 |
|             | Vibration<br>sensitivity | Send                                    | →Click to send  |
|             | User-defined             |                                         |                 |

- These commands can only be affected when devices are online.
- If you are confused about these settings, please feel free to <u>contact us</u>.

# FAQ

- **Q:** There is no device on the map, only a blue dot shows the location of my phone.
- A: 1. Make sure the device is fully charged and powered on;
  - 2. Make sure you have a valid subscription plan;
  - 3. Check the "List" page to make sure the device is online;

\*(The icon in red, orange or green means it is online)

4. Bring the device to an open sky, so that the device can obtain better

GPS signals.

- Q: Can't receive any push notifications after the alarm is triggered
- A: Check whether the "Alert" page has corresponding alarm records.
- If yes: please click the logout button in the upper right corner of the Profile, and try to log in again.
- if no: 1. Please check the online status and network status of the device.
  - 2. Please click the **button** in the upper right corner and make sure you **don't filter out** any alarms.
  - 3. Please try to check and setup the alert again.
- **Q:** The device disappeared from the "List" page.
- A: please click the logout button in the upper right corner of the Profile, and

try to log in again.

\*If you have any other questions, click the icon to get technical support.